# AirCampus受講ガイド

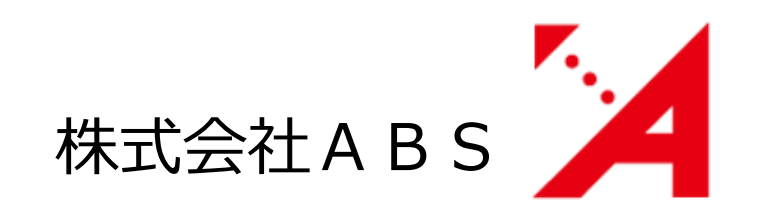

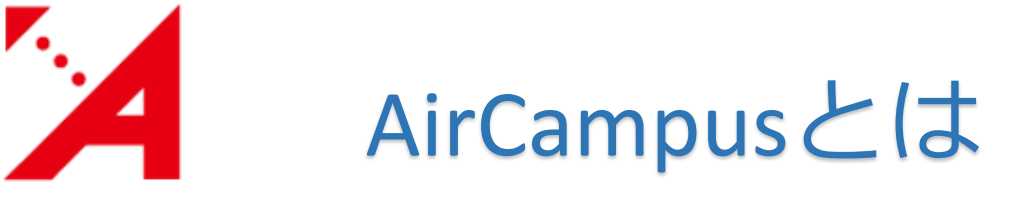

## 受講は、学習プラットフォーム「AirCampus(エアキャンパス)」を 使ってオンラインで行います。

◆PC版: AirCampusポータル №

◆モバイル版:AirCampus

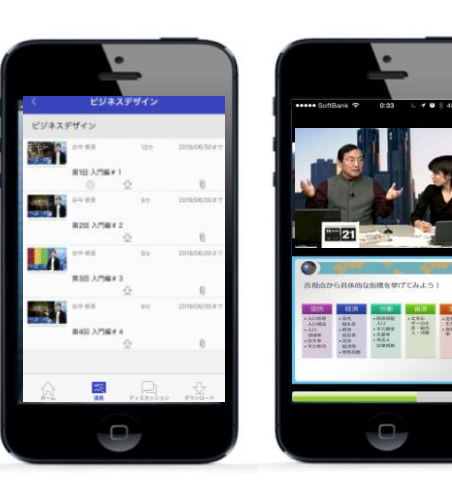

| []お問い合わせ                           | お知らせ                               |                 |                  |
|------------------------------------|------------------------------------|-----------------|------------------|
| ABS事務局                             | AirCampus for Android v1.1.72を公開しま | した              | 2019/09/04       |
| システムに関するお問い合わせ                     | AirCampus for iOS v1.1.76を公開しました   |                 | 2019/09/04       |
|                                    | 受講中                                |                 | ? 進捗表示につい        |
|                                    | プログラミング講座 入門編101                   |                 |                  |
|                                    | 受講状況                               | 0/18            | 「詳細ページへ」         |
| 2013 Business Breakthrough Inc. Al | Rights reserved. 株式会社ビジオ           | ネス・ブレークスルー(提供元) | プライバシーポリシー   利用規 |

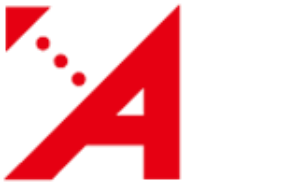

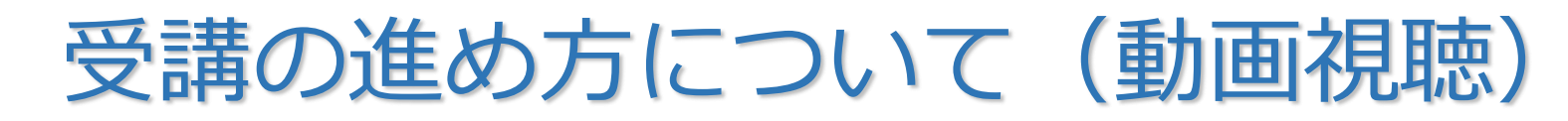

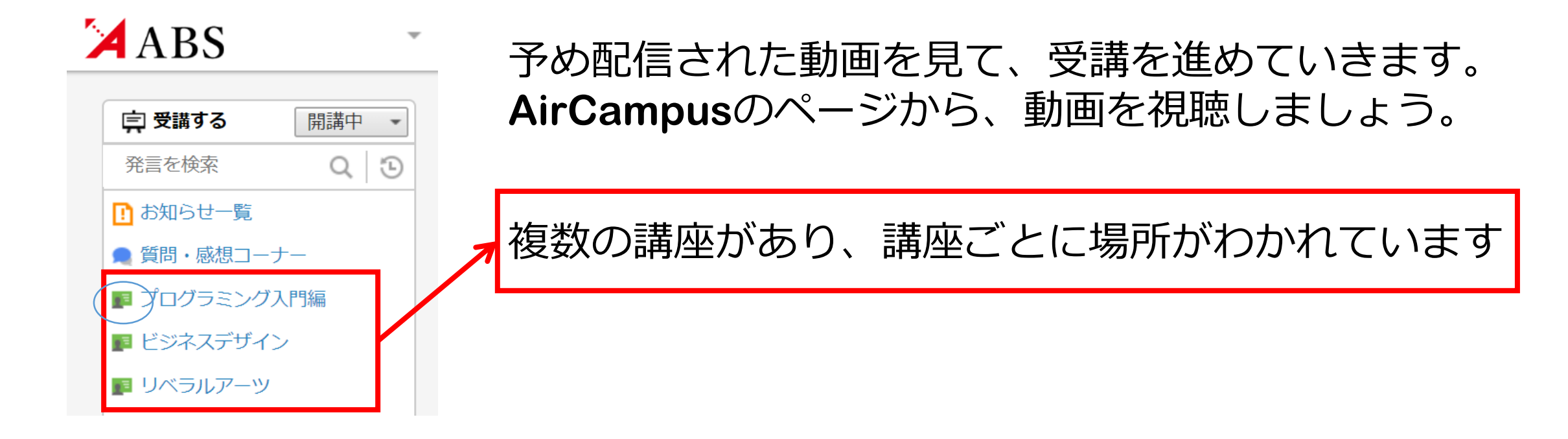

例えばプログラミング講座の場合、緑色の動画のアイコンがあるところ())から、 プログラミング講座の動画を見ることができます。

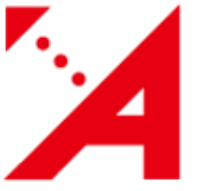

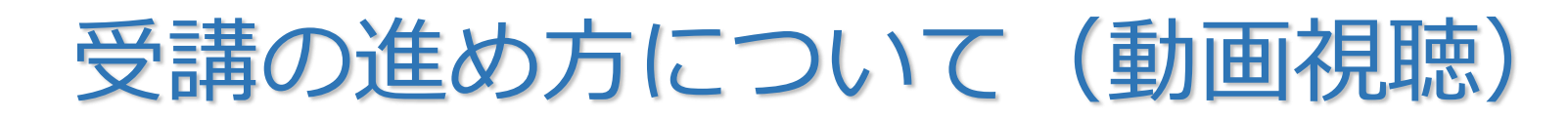

動画の視聴画面では、画面右側に講義一覧が表示されます。 視聴したい講義の映像画面をクリックすると、講義動画が再生できます。

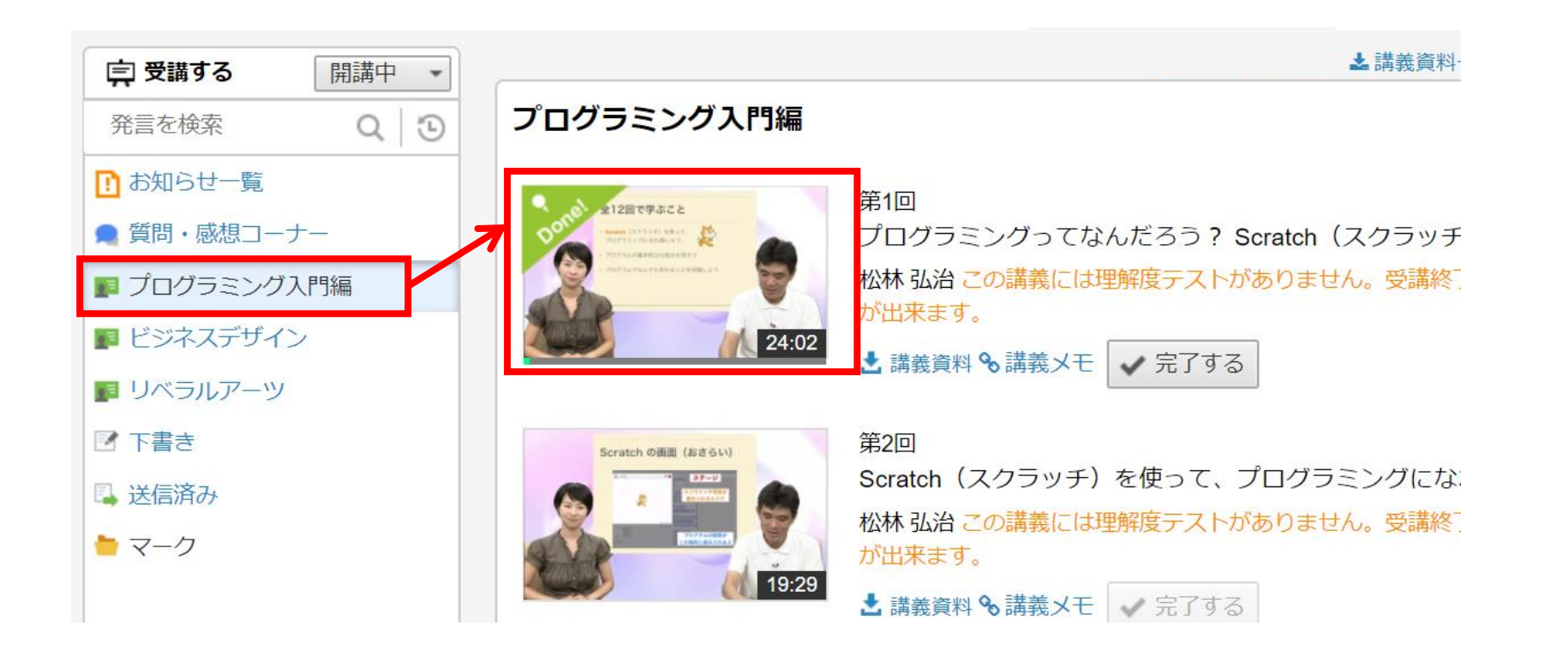

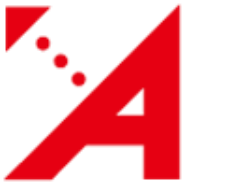

# 受講の進め方について(書き込み)

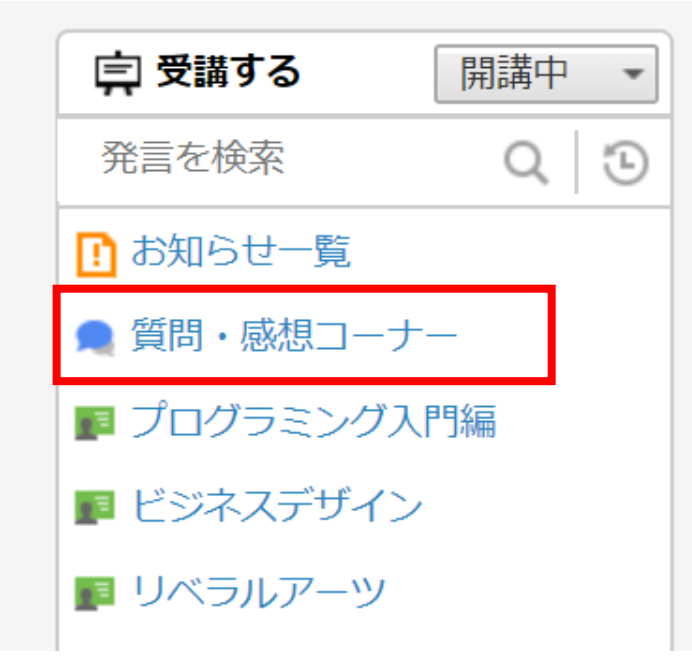

質問や感想を書き込める【質問・感想コーナー】 という場所があります。 LA(ラーニングアドバイザー)が、返信をくれま すので、どんどん書き込んでみましょう。

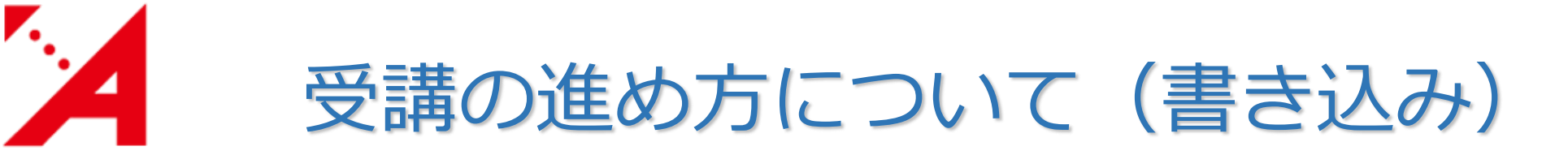

#### 【新規】をクリックすると、書き込みができるようになります。 タイトルと本文を記入して、【送信】をクリックすると書き込むことができます。

| □ ● 受講する 開講中                                                  | プログラミン? 質問・感想コーナ      | ブ講座 入門編101<br>ー                          |                  |                       | 未読数 0/14               | 次の未読へ ) 🗘 |
|---------------------------------------------------------------|-----------------------|------------------------------------------|------------------|-----------------------|------------------------|-----------|
| 発言を検索の                                                        |                       |                                          | ID               | 名前                    | 日付                     | Ø 🕈       |
|                                                               |                       | さい                                       | 6                | 松林弘治                  | 2018/04/16 09:40       | <b>^</b>  |
| ・「お知らせ一覧                                                      | —- RE^2:書             | 対て下さい                                    | 7                | 麹まちこ                  | 2018/04/18 06:53       |           |
| ● 質問・感想コーナー                                                   |                       | ·3:教えて下さい                                | 8                | LA 田中 元一朗             | 2018/04/19 02:54       |           |
| ■ プロガニ〜ンガン 眼短                                                 |                       | RE^4:教えて下さい                              | 9                | 麹まちこ                  | 2018/04/22 19:57       |           |
| ■ ノロクラミノク入口編                                                  |                       | - RE^5:教えて下さい                            | 10               | LA 田中 元一朗             | 2018/04/23 15:32       |           |
| ■ ビジネスデザイン                                                    |                       | - RE^6:教えて下さい                            | 11               | 麹まちこ                  | 2018/04/24 17:21       |           |
|                                                               |                       | RE^7:教えて下さい                              | 12               | LA 田中 元一朗             | 2018/05/14 01:23       |           |
| ■ 2018/05/15 19:49<br>■ 新規 ● 返信 ■ 削除 ■ マーク設定 @ リンクコピー @ 本文コピー |                       |                                          |                  |                       |                        |           |
|                                                               |                       | 2018/05/15 19:49                         |                  |                       |                        |           |
| をクリックすると、<br>こ返信できます。                                         | 第12回で、ダンコ<br>へ進んでしまいま | 「ムシが左上から右下に移動するよう」<br>「す。プログラムのどこが間違っている | こプログラミ<br>るかわかりま | ミングしてみまし<br>きせん。アドバイ. | たが、壁にあたったときに<br>スください。 | 1、下ではなく上  |

【仮信】 他の人に

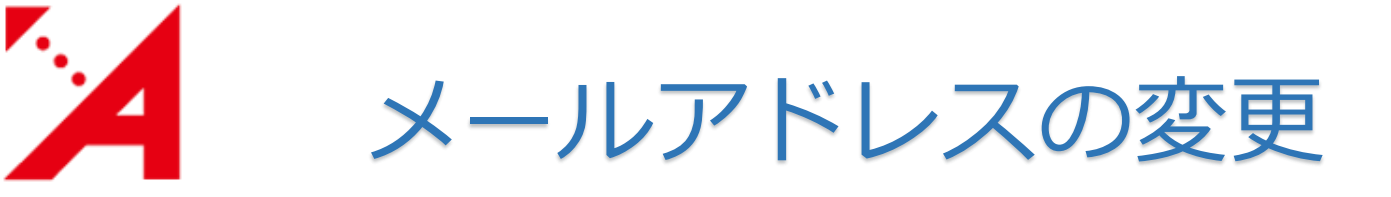

### IDごとにメールアドレスが登録されています。 通知設定によりメールで通知を受け取りたい場合など、 メールアドレスを変更することができます。

| ABS                                                 | コースマ             | <u>ABS</u> - (i) (?) |
|-----------------------------------------------------|------------------|----------------------|
| 発言を検索     Q     3                                   | プログラミング講座 入門編101 | 登録情報<br>通知設定 31      |
| <ul> <li>■ お知らせ一覧</li> <li>■ 質問・感想コーナー</li> </ul>   | 受講状況 0/18        | ログアウト                |
| <ul><li>     プログラミング入門編     ビジネスデザイン     </li></ul> |                  |                      |

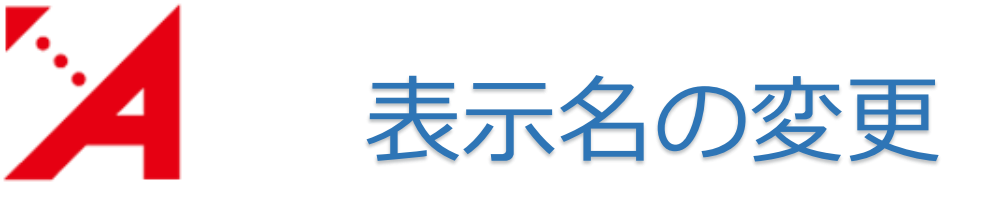

### フォーラムに発言すると、発言者の名前が表示されます。 赤枠部分より、任意の名前に変更できます。

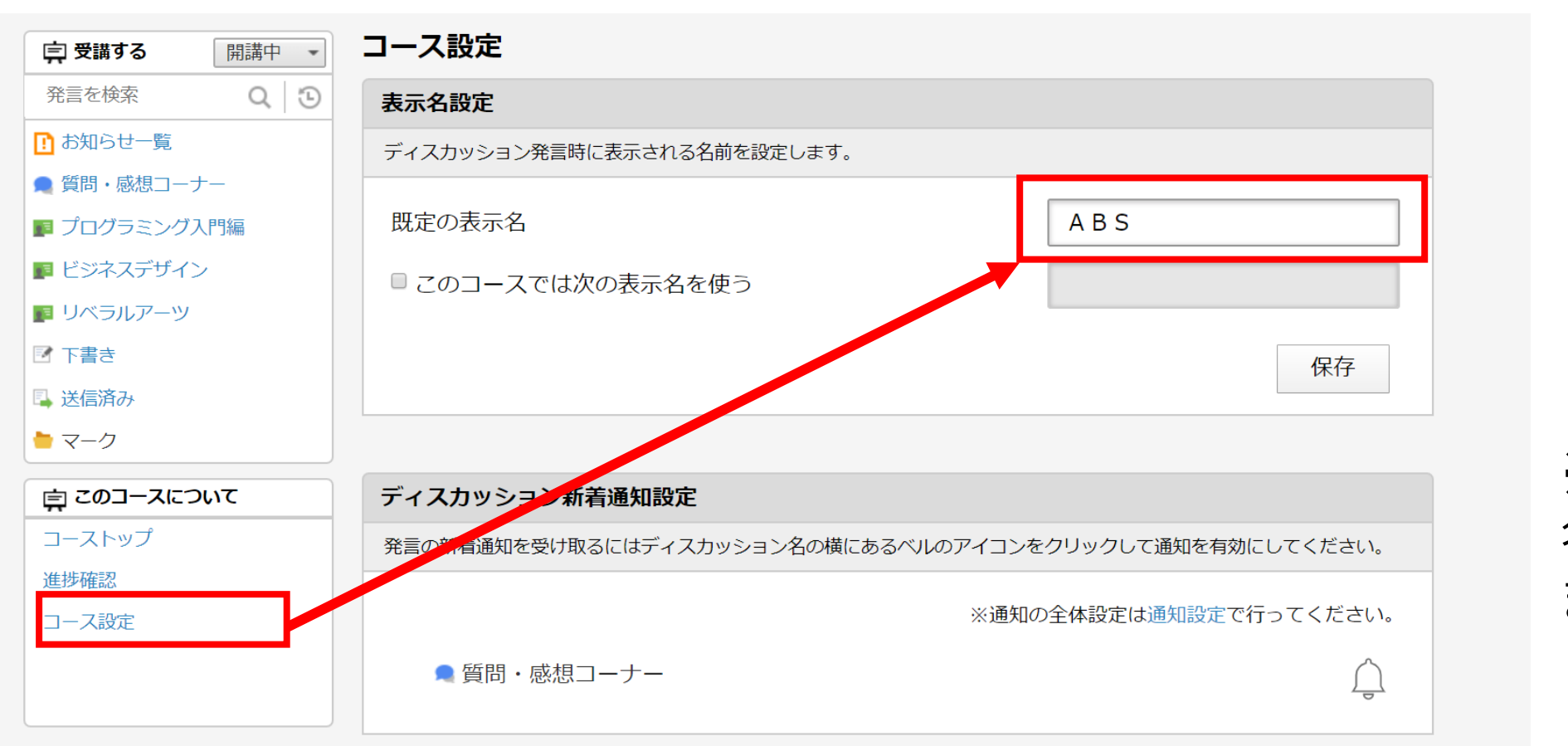

※登録情報では 名前は変更でき ません

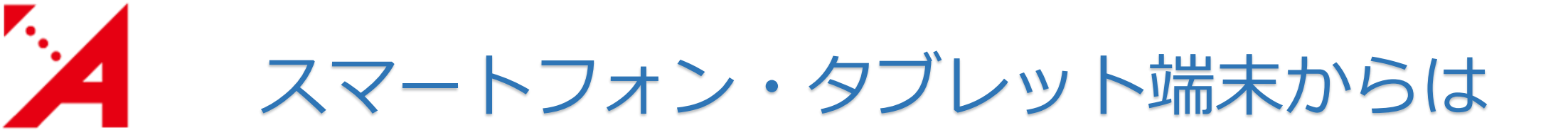

## 無料アプリ「モバイル版 AirCampus」をご利用ください

#### ◆AirCampus for iOS のインストール

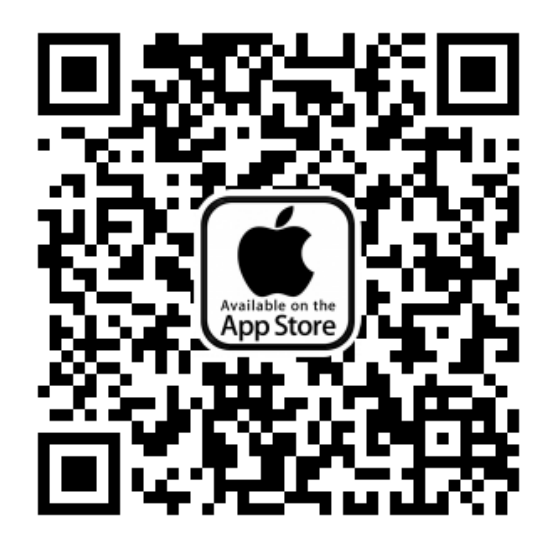

#### ◆AirCampus for Android のインストール

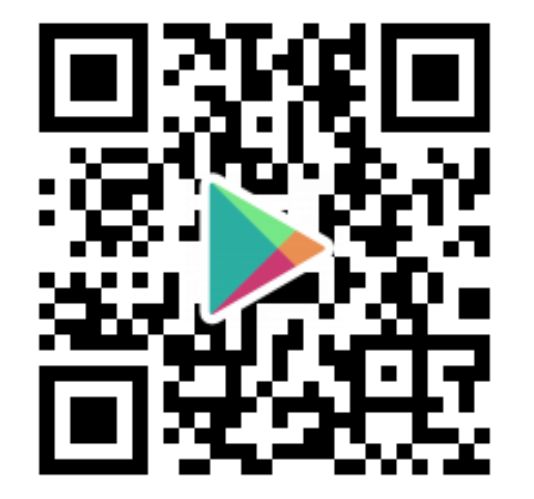

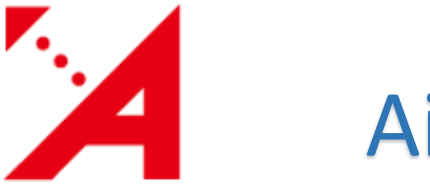

## AirCampusの操作で困った時は

| ABS                                                                              | コースー             | 🚺 A B S 👻 🚺 🕐    |
|----------------------------------------------------------------------------------|------------------|------------------|
| <ul> <li>□ 受講する</li> <li>□ 開講中</li> <li>■ 発言を検索</li> <li>Q</li> <li>□</li> </ul> | プログラミング講座 入門編101 | 困ったときは<br>FAQサイト |
|                                                                                  |                  | システムに関するお問い合わせ   |
| 💂 質問・感想コーナー                                                                      | 安讷状况 0/18        | AirCampus 運用情報   |
| 📭 プログラミング入門編                                                                     |                  | AirCampusへの改善要望  |
| ■ ビジネスデザイン                                                                       |                  |                  |

操作で困った時は「困ったときは」「FAQサイト」をご覧ください。 確認しても解決できない場合は、画面右上の「?」から「システムに 関するお問い合わせ」をクリックし、問い合わせてください。